# Pushing the Invoices to QuickBooks using the visual force page in Salesforce

### USE CASE

The 'OpportunityToQBOE' button will not be supported if the DBSync installed package version is above 1.5. A new action has to be created in the Salesforce instance inorder to make it work.

#### SOLUTION

Below are the steps to be followed in order to create the custom visual force page:

- Search VisualForce Page in quickfind
- Create a new visual force page (say:NewButtonVFP)
- · Check the box : Available for Lightning Experience, Lightning Communities, and the mobile app
- Copy the below mentioned code (make sure the sfURL is the endpoint url under the sf connectors tab):
- <apex:page standardcontroller="Opportunity">

<apex:form style="align:center;text-align:center">

<apex:sectionHeader title="Salesforce QuickBooksOnline Integration" />

<script>

<!-- Creation of Transaction(Invoice, Estimate, SalesReceipt) from Opportunity -->

function createTransaction() {

var URL = "{!\$User.AVSFQB\_QBOE\_DBSync\_Server\_\_c}qboe.m?sfUrl=https://rsps.my.salesforce.com/services/Soap/u/14.0/00D30
0000000l40={!\$User.AVSFQB\_QBOE\_Connection\_Ticket\_\_c}&pdl=processdefinition\_SFQB\_OpportunityTo{!Opportunity.AVSFQB\_
Generate\_Object\_\_c}.xml&recordId={!Opportunity.Id}&dbsyncld={!\$User.AVSFQB\_DBSync\_Id\_\_c}&profileName={!\$User.AVSFQB\_
DBSync\_Profile\_c}&sessionId={!\$Api.Session\_ID}&dbsyncPasswd={!\$User.AVSFQB\_DBSync\_Passwd\_c}";

window.open(URL, "DBSync",

"menubar=0,resizable=0,width=650,height=300");

}

<!-- Update Invoice Details from QuickBooks Online -->

function updateInvoice() {

var

URL="{!\$User.AVSFQB\_QBOE\_DBSync\_Server\_c}/qboe.m?sfUrl={!\$Api.Partner\_Server\_URL\_320}&qboeCT={!\$User.AVSFQB\_QBOE\_Connection\_Ticket\_c}&pdl=processdefinition\_QBSF\_InvoiceToInvoice.xml&recordId={!Opportunity.Id}&dbsyncId={!\$User.AVSFQB\_DBSync\_Profile\_c}&sessionId={!\$Api.Session\_ID}&dbsyncPasswd={!\$User.AVSFQB\_DBSync\_Profile\_c}&sessionId={!\$Api.Session\_ID}&dbsyncPasswd={!\$User.AVSFQB\_DBSync\_Passwd\_c}";

window.open(URL,"DBSync","menubar=0,resizable=0,width=650,height=300");

}

</script>

<apex:commandButton value="Create Invoice in QBO" id="theButton1"

onclick="createTransaction()"

style="margin:10px;font-size:15px;padding:10px;" />

<!-- <apex:outputPanel>Creates Transaction in QuickBooks Online from SF Opportunity</apex:outputPanel> -->

<apex:commandButton value="Update Invoice from QBO" id="theButton2"

onclick="updateInvoice()"

style="margin:10px;font-size:15px;padding:10px;" />

<!-- <apex:outputPanel>Updates Invoice Details in Salesforce from QuickBooks Online</apex:outputPanel> -->

#### </apex:form>

## </apex:page>

- Save

- Save
  Go To Object Manager, Scroll to Opportunity
  Click on Buttons, Links, and Actions
  Click on new action, make sure to give action type- Custom visual Force
  Select the created visual force page ( here : NewButtonVFP)
  Give a label and a name (say: OppToInv) (name of the button)
  Add to all the page layouts (drag oppToInv button from the quick action and mobile and lightening action)